# **DISS JVS JOB AID**

## Create a Visit Request

in the DISS Joint Verification System

DEFENSE COUNTERINTELLIGENCE AND SECURITY AGENCY

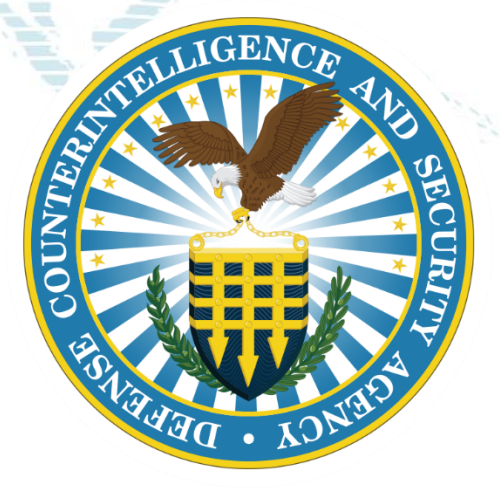

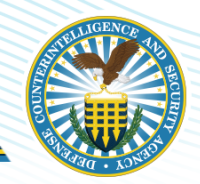

As we prepare to transition to the Defense Information System for Security (DISS), the below information will help guide you through Debriefing and Suspending Access.

Permissions/Roles Required:

- Security Officer
- Security Officer Admin
- Security Manager
- Help Desk with owning relationship to subject

Note: Permissions must have either Grant Non-SCI Access or Manage SCI Access permission.

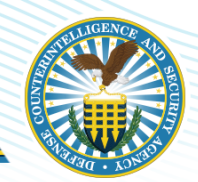

- Permissible Roles to create a visit:
  - Security Officer
  - Security Officer Admin (optional permission)
  - Security Officer Visit Admin
  - Security Manager

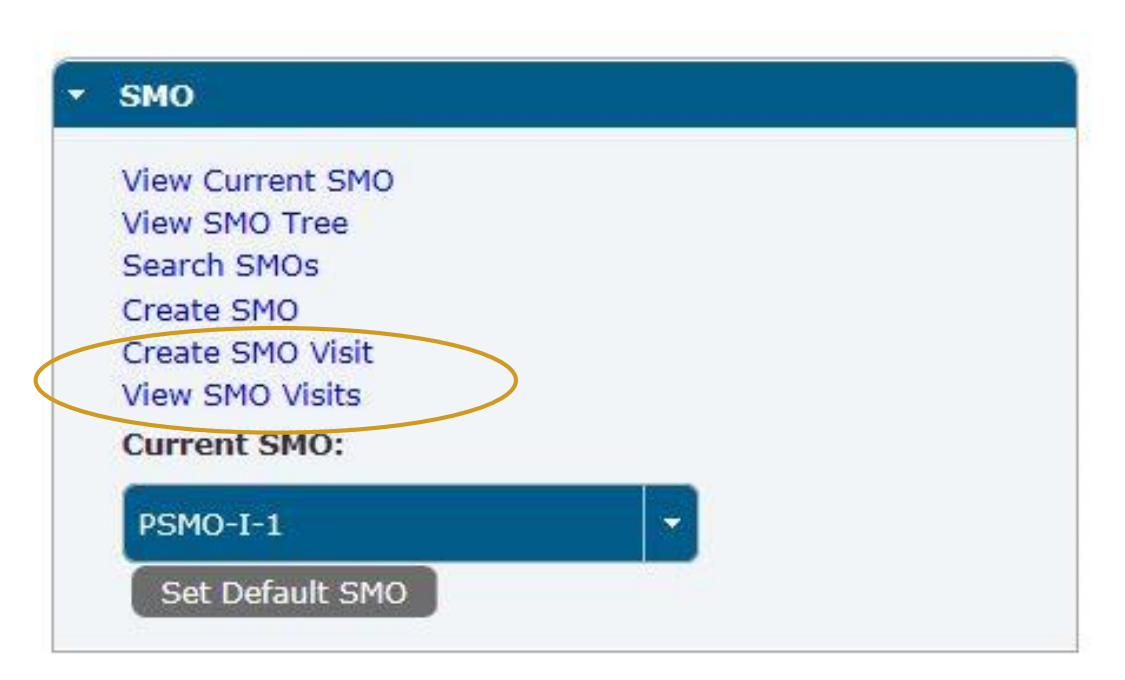

• Creating a Visit and Searching a Visit are under 2 different links.

#### **Create SMO Visit**

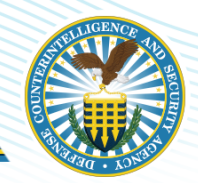

Let's get started, first, from the main screen, locate the SMO tab. Make sure the tab is fully extended to show SMO options to include **Current SMO** drop down.

| - | SMO              |  |
|---|------------------|--|
|   | View Current SMO |  |
|   | View SMO Tree    |  |
|   | Search SMOs      |  |
|   | Create SMO       |  |
|   | Create SMO Visit |  |
|   | View SMO Visits  |  |
|   | Current SMO:     |  |
|   | PSMO-I-1         |  |
|   | Set Default SMO  |  |
|   | Set Default SMO  |  |

If you have a role for more than one SMO, ensure you are in the correct SMO to submit the visit under.

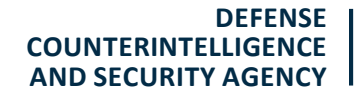

#### **Create SMO Visit**

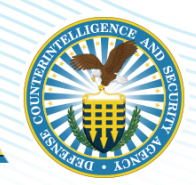

Select Hosting SMO is a required field. Options available are Current SMO or Find Hosting SMO.

| - SMO                                                                                   |         | 0                          |                      |          |                        |
|-----------------------------------------------------------------------------------------|---------|----------------------------|----------------------|----------|------------------------|
| View Current SMO<br>View SMO Tree                                                       |         | Select SMO                 | SMO Location         | n        |                        |
| Search SMOs<br>Create SMO                                                               | Se      | lect a SMO                 |                      |          |                        |
| Create SMO Visit<br>View SMO Visits                                                     | *S      | elect hosting SMO O Curr   | ent SMO Find Hosting | SMO      |                        |
| Current SMO:                                                                            | ANNW 12 |                            |                      |          |                        |
| Set Default SMO                                                                         | 2 5     | Select " <b>Current Sl</b> | MO"                  |          |                        |
| 1<br>Click on " <b>Create SMO Visits"</b>                                               |         |                            |                      |          |                        |
|                                                                                         |         | t<br>ation                 | Confirmation         |          |                        |
| Note: If "Create SMO Visit" is not showing                                              | g you   |                            |                      | 3        | Select                 |
| may not have the correct Role to take this<br>If you select Current SMO for the Hosting | SMO.    |                            |                      |          | "Next"                 |
| no additional fields display.                                                           |         |                            | Next Cancel          |          |                        |
| Jan. 2021                                                                               |         |                            |                      | COUNTERI | DEFENSE<br>NTELLIGENCE |

#### **SMO Location**

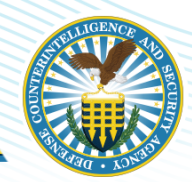

#### Select "Existing SMO Location" and Select "Next".

| Select SMO                                                                                                    | MO Locatio                             | on Infor                                 | mation                            | Confirmatio |
|----------------------------------------------------------------------------------------------------|----------------------------------------|------------------------------------------|-----------------------------------|-------------|
| elect Location                                                                                                    |                                        |                                          |                                   |             |
| Select a SMO (PSMO-I-1) Location to h                                                                                                    | nost the visit:                        |                                          |                                   |             |
|                                                                                                    |                                        |                                          |                                   |             |
| Existing SMO Location Tempo                                                                                                    | orary visit Location                   | No Location                              |                                   |             |
| Sector and the sector and the sector and the |                                        |                                          |                                   |             |
| Might Logation                                                                                                    |                                        |                                          |                                   |             |
| Visit Location                                                                                                    |                                        |                                          |                                   |             |
| Visit Location                                                                                                    | Existin                                | g SMO Locations (2)                      |                                   |             |
| Visit Location Addr.                                                                                                    | Existin                                | g SMO Locations (2)<br>State             | Zip+Ext.                          | Country     |
| Visit Location<br>Addr.<br>8401 Greensboro Drive Suite 220                                                                                                    | Existin<br>City<br>McLean              | g SMO Locations (2)<br>State<br>VA       | <b>Zip+Ext.</b><br>22102          | Country     |
| Visit Location<br>Addr.<br>8401 Greensboro Drive Suite 220<br>111 Glendole Lane                                                                                                    | Existin<br>City<br>McLean<br>Chantilly | g SMO Locations (2)<br>State<br>VA<br>VA | <b>Zip+Ext.</b><br>22102<br>22033 | USA<br>USA  |

-----

#### **Select SMO: Find Hosting SMO**

| w Visit                                                                                                    |                                                                     |              |   |
|----------------------------------------------------------------------------------------------------|---------------------------------------------------------------------|--------------|---|
| Select SMO SMO L                                                                                                    | ocation Visit<br>Information                                        | Confirmation |   |
| elect a SMO                                                                                                    |                                                                     |              |   |
| Select hosting SMO: O Current SMO                                                                                                    | d Hosting SMO                                                       |              |   |
| Find Hosting SMO                                                                                                    |                                                                     |              |   |
| ▼ Find SMO                                                                                                    |                                                                     |              |   |
|                                                                                                    |                                                                     |              |   |
|                                                                                                    |                                                                     |              |   |
| SMO Attributes                                                                                                    |                                                                     |              |   |
| SMO Attributes                                                                                                    |                                                                     |              |   |
| SMO Attributes                                                                                                    |                                                                     |              | - |
| SMO Attributes     SMO Name:     Organization Attributes                                                                                                    |                                                                     |              |   |
| SMO Attributes     SMO Name:      Organization Attributes                                                                                                    |                                                                     |              |   |
| SMO Attributes     SMO Name:      Organization Attributes     CAGE Code:                                                                                          | Unit<br>Identification                                              |              |   |
| SMO Attributes     SMO Name:      Organization Attributes     CAGE Code:                                                                                          | Unit<br>Identification<br>Code:                                     |              |   |
| SMO Attributes      SMO Name:      Organization Attributes      CAGE Code:      U.S. Joint     Select Joint Organiz                                               | Unit<br>Identification<br>Code:<br>U.S. Agency                      |              |   |
| SMO Attributes     SMO Name:      Organization Attributes      CAGE Code:      U.S. Joint     Organization: Select Joint Organiz                                  | Unit<br>Identification<br>Code:<br>U.S. Agency<br>Code:             |              |   |
| SMO Attributes     SMO Name:      Organization Attributes      CAGE Code:      U.S. Joint     Organization:     Select Joint Organiz     Service     Organization | Unit<br>Identification<br>Code:<br>U.S. Agency<br>Code:<br>Non U.S. |              |   |

If you are not the Host then you need to find the Hosting SMO. Select "Find Hosting SMO".

Use the SMO Attributes to search for the SMO such as SMO Name, Cage Code, Service, Unit Identification Code etc.

### **Select SMO: Finding Hosting SMO**

| Organization        | Non U.S.                          |                                           |
|---------------------|-----------------------------------|-------------------------------------------|
| Code:               | Agency code.                      |                                           |
| Sub Agency          |                                   |                                           |
| Code:               |                                   |                                           |
|                     |                                   |                                           |
| Location Attributes |                                   |                                           |
| Addross Line 1:     | Address                           |                                           |
| Address Life 1.     | Line 2:                           |                                           |
| City:               | State: State/Territory            |                                           |
|                     |                                   | Click on " <b>Search"</b> to generate any |
| Zip Code:           | Country: Country                  |                                           |
|                     |                                   | matching results.                         |
|                     |                                   |                                           |
|                     | Search                            | The results display in the SMO            |
| 10 Capuel: Baculte  |                                   |                                           |
| NO Search Results   |                                   | Search Results table.                     |
| CMO Nama Ctatu      | Organization Organization Facilit | ty                                        |
| SMO Name Status     | Type Clearan                      |                                           |
| o records found.    |                                   | Select the appropriate SMO and            |
|                     |                                   |                                           |
|                     |                                   |                                           |
|                     |                                   | Select Next.                              |

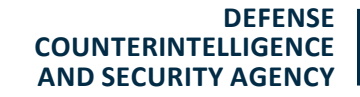

#### **SMO Location: Temporary Visit Location**

If you select **Temporary Visit Location**, you need to fill in the location fields. Use the drop-down menus to select a State and Country.

| Select SMO                  | SMO Location                         | Information | Confirmation |
|-----------------------------|--------------------------------------|-------------|--------------|
| elect Location              |                                      |             |              |
| elect a SMO (PSMO-I-1) Loca | tion to host the visit:              |             |              |
| Existing SMO Location       | Temporary Visit Location 🚺 No Locati | ion         |              |
| Visit Location              |                                      |             |              |
| *Address 1:                 | Address 2:                           |             |              |
| *City:                      | State: State/Territ                  | tory 👻      |              |
|                             |                                      |             |              |

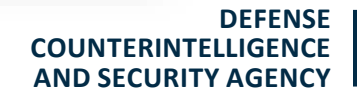

#### **SMO Location: Select Existing SMO locations**

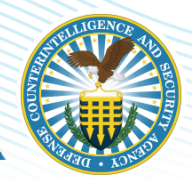

Select the correct "Existing SMO Location" from your options and select "Next".

| Select SMO                               | SMO Locatio                            | on V<br>Infor                            | isit<br>mation             | Confirmation |
|------------------------------------------|----------------------------------------|------------------------------------------|----------------------------|--------------|
| ect Location                             |                                        |                                          |                            |              |
| ct a SMO (PSMO-I-1) Location to          | host the visit:                        |                                          |                            |              |
| Existing SMO Location 🛛 🔵 Temp           | porary Visit Location                  | No Location                              |                            |              |
|                                          |                                        |                                          |                            |              |
| sit Location                             |                                        |                                          |                            |              |
| sit Location                             |                                        |                                          |                            |              |
| sit Location                             | Existin                                | g SMO Locations (2)                      |                            |              |
| sit Location<br>Addr.                    | Existin                                | g SMO Locations (2)<br>State             | Zip+Ext.                   | Country      |
| Addr.<br>8401 Greensboro Drive Suite 220 | Existin<br>City<br>McLean              | g SMO Locations (2)<br>State<br>VA       | <b>Zip+Ext.</b>            | Country      |
| Addr.<br>3401 Greensboro Drive Suite 220 | Existin<br>City<br>McLean<br>Chantilly | g SMO Locations (2)<br>State<br>VA<br>VA | Zip+Ext.<br>22102<br>22033 | USA<br>USA   |

#### **Visit Information**

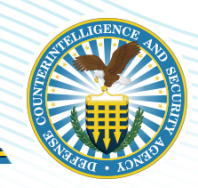

| Select SI                                                       | MO SMO                              | O Location | Visit<br>Information         | Confirmation |
|-----------------------------------------------------------------|-------------------------------------|------------|------------------------------|--------------|
| isit Details                                                    |                                     |            |                              |              |
| *Visit Name:                                                    |                                     |            |                              |              |
| *Start Date:                                                    | yyyy/mm/dd                          | <b>a</b>   | *End Date: yyyy/mm/dd        | 0            |
| *Access Level:                                                  | Select Visit Access                 | -          | *Reason: Select Visit Reason | -            |
| Visit Notes:                                                    |                                     |            |                              |              |
|                                                                 |                                     |            |                              |              |
| 2000 characters<br>oint of Contact<br>*First Nar                | s remaining<br>: Information<br>me: |            | *Last Name:                  |              |
| 2000 characters<br>oint of Contact<br>*First Nar<br>*Phone Numb | s remaining t Information me:       |            | *Last Name:                  |              |

In the Visitor Information tab you must provide the "Visit Details" and "Point of Contact Information".

See instructions and an example in the next two slides.

#### **Visit Information Example**

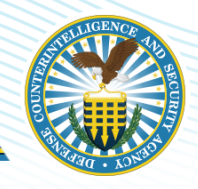

| isit Details                      | Information                 | Commination |
|-----------------------------------|-----------------------------|-------------|
| *Visit Name:                      |                             |             |
| *Start Date: yyyy/mm/dd           | 2 *End Date: yyyy/mm/dd     | <b>1</b>    |
| Access Level: Select Visit Access | *Reason: Select Visit Reaso | on 💌        |
| Visit Notes:                      |                             |             |
| 2000 characters remaining         |                             |             |
| oint of Contact Information       |                             |             |
| *First Name:                      | *Last Name:                 |             |
|                                   |                             |             |

- 1. Enter Visit Name.
  - This is a free text field.
- 2. Enter Start Date and End Date.
  - Use the calendar to ensure proper entry however, this information can be manually entered in the DISS approved date format.
- 3. Enter Access Level.
  - Drop-down option contains: None, Top Secret, Top Secret SCI, Secret and Confidential.
- 4. Enter Visit Reason.
  - Drop-down option contains: Inspection, Meeting, Other, Planning Conference, Seminar, Symposium, TAD/TDY, and Training.

DEFENSE COUNTERINTELLIGENCE AND SECURITY AGENCY

#### **Visit Information Example (continued)**

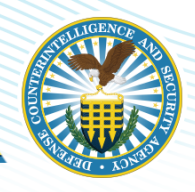

| Select SMO                        | MO Location Vis | it<br>mation Confirmation |
|-----------------------------------|-----------------|---------------------------|
| Visit Details                     |                 |                           |
| *Visit Name:                      |                 |                           |
| *Start Date: yyyy/mm/dd           | 🗯 *End Date:    | yyyy/mm/dd                |
| *Access Level: Select Visit Acces | ✓ *Reason:      | Select Visit Reason       |
| 2000 characters remaining         |                 |                           |
| Point of Contact Information      |                 |                           |
| *First Name:                      | *Last Nan       | ne:                       |
| *Phone Number:                    |                 |                           |
|                                   |                 |                           |

- 5. Enter Visit Notes.
  - While this is not a required field this space could be utilized for additional information such as contract being utilized for meeting or other special instructions.
- 6. Enter Point of Contact information.
  - First Name, Last Name and Phone Number are all required fields to be completed under this section.
- 7. Select "Next" when complete.

After you selected **"Next"** the Visit Confirmation Details appear.

Review the Visit Details to confirm they are correct.

| Select SMO              | SMO Location      | Visit<br>Information | Confirmation  |
|-------------------------|-------------------|----------------------|---------------|
| MO Organization Details |                   |                      |               |
| SMO Name:               | PSMO-I-1          | Parent SMO:          | DISS-DISS-12  |
| Organization:           | UNKNOWN           | Organization Type:   | Unknown       |
| U.S. Agency Code:       |                   | Sub Agency Code:     |               |
| MO Location Details     |                   |                      |               |
| SMO Location Type:      | Existing Location |                      |               |
| Address Line 1:         | 111 Glendole Lane | Address Line 2:      |               |
| City:                   | Chantilly         | State:               | Virginia      |
| Zip Code:               | 22033             | Country:             | United States |
| isit Details            |                   |                      |               |
| Visit Name:             | James Outlet      |                      |               |
| Visit Start Date:       | 2020/09/30        | Visit End Date:      | 2020/12/18    |
| Visit Access Level:     | Secret            | Visit Reason:        | Inspection    |

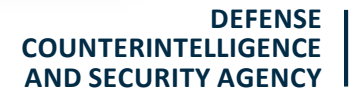

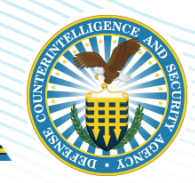

If the Visit Details are incorrect select **"Back"** to correct.

If the Visit Details are correct select **"Save"**.

| 111 Glendole Lane |                                                                                    |                                                                                                    |
|-------------------|------------------------------------------------------------------------------------|----------------------------------------------------------------------------------------------------|
| TTT ORIGINO CONC  | Address Line 2:                                                                    |                                                                                                    |
| Chantilly         | State:                                                                             | Virginia                                                                                                    |
| 22033             | Country:                                                                           | United States                                                                                                    |
|                   |                                                                                    |                                                                                                    |
| James Outlet      |                                                                                    |                                                                                                    |
| 2020/09/30        | Visit End Date:                                                                    | 2020/12/18                                                                                                    |
| Secret            | Visit Reason:                                                                      | Inspection                                                                                                    |
|                   |                                                                                    |                                                                                                    |
|                   |                                                                                    |                                                                                                    |
| Mike              | Last Name:                                                                         | Growler                                                                                                    |
| 444-555-6969      |                                                                                    |                                                                                                    |
|                   | Chantilly<br>22033<br>James Outlet<br>2020/09/30<br>Secret<br>Mike<br>444-555-6969 | Chantilly State:<br>22033 Country:<br>James Outlet<br>2020/09/30 Visit End Date:<br>Secret Visit Reason:<br>Mike Last Name:<br>444-555-6969 |

DEFENSE COUNTERINTELLIGENCE AND SECURITY AGENCY

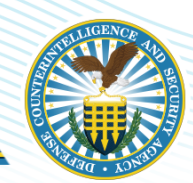

Once you have saved the Visit information it will appear in the Visit Details Tab where you are able take Visit Actions, Change Location or Add Subject.

|                   | lames Outlet  |             |            |          | Visit State   | us: Created      |               |           |
|-------------------|---------------|-------------|------------|----------|---------------|------------------|---------------|-----------|
| Access Level:     | Secret        |             |            |          | Hosting SM    | O: PSMO-I-1      |               |           |
| Creating SMO: F   | PSMO-I-1      |             |            |          | Reaso         | on: Inspection   |               |           |
| Start Date: 2     | 2020/09/30    |             |            |          | End Da        | te: 2020/12/18   |               |           |
| POC Name: 0       | Growler, Mike |             |            |          | POC Numb      | er: 444-555-6969 |               |           |
|                   |               |             |            |          |               |                  |               | Visit A   |
| sit Location      | Address       |             | City       | s        | itate         | Zip+Ext.         | Count         | try       |
| 111 Glendole Lane |               | Chanti      | lly        | Virginia | 22033         |                  | United States |           |
|                   |               |             |            |          |               |                  | Char          | nge Local |
| sit Subjects (0)  |               |             |            |          |               |                  |               |           |
| Furnand           | Subject Name  | Eligibility | Start Date | End Date | Access Status | Access Level     | Visit Status  |           |
| Expanu            |               |             |            |          |               |                  |               |           |

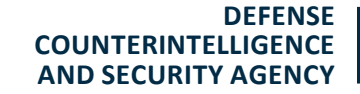

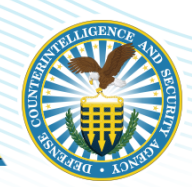

- Under Visit Actions menu you can Edit Visit Information or change Visit Status to Cancel or Activate.
- To activate an existing Visit, click on the "Visit Actions" drop-down menu and select Activate Visit.

|                             |                                  |           |      |          |                                      |                                      |    | Archive Visit                   |
|-----------------------------|----------------------------------|-----------|------|----------|--------------------------------------|--------------------------------------|----|---------------------------------|
| T Giendole Lane             |                                  | Chantil   | у    | virginia | 22033                                |                                      |    | Activate Visit                  |
| 1 01-14-1-1                 | Address                          | Charatill | City | St       | ate                                  | Zip+Ext.                             | Co | Visit Status                    |
| it Location                 |                                  |           |      | ay.      | ų                                    |                                      |    | Edit Visit Information          |
|                             |                                  |           |      |          |                                      |                                      |    | Visit Actions Visit Information |
| Visit Notes:                | Testing                          |           |      |          |                                      |                                      |    | * 16-is a si                    |
| POC Name:                   | Growler, Mike                    |           |      |          | POC Number:                          | 444-555-6969                         |    |                                 |
| reating SMO:                | PSMO-I-1                         |           |      |          | Reason:                              | Inspection                           |    |                                 |
|                             | Secret                           |           |      |          | Hosting SMO:                         | PSMO-I-1                             |    |                                 |
| reating SMO:<br>Start Date: | Secret<br>PSMO-I-1<br>2020/09/30 |           |      |          | Hosting SMO:<br>Reason:<br>End Date: | PSMO-I-1<br>Inspection<br>2020/12/18 |    |                                 |

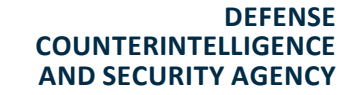

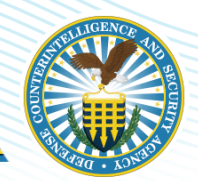

A pop-up window called Activate Visit opens.

Select "Yes" to finish activating the visit, or select "No" to cancel the activation.

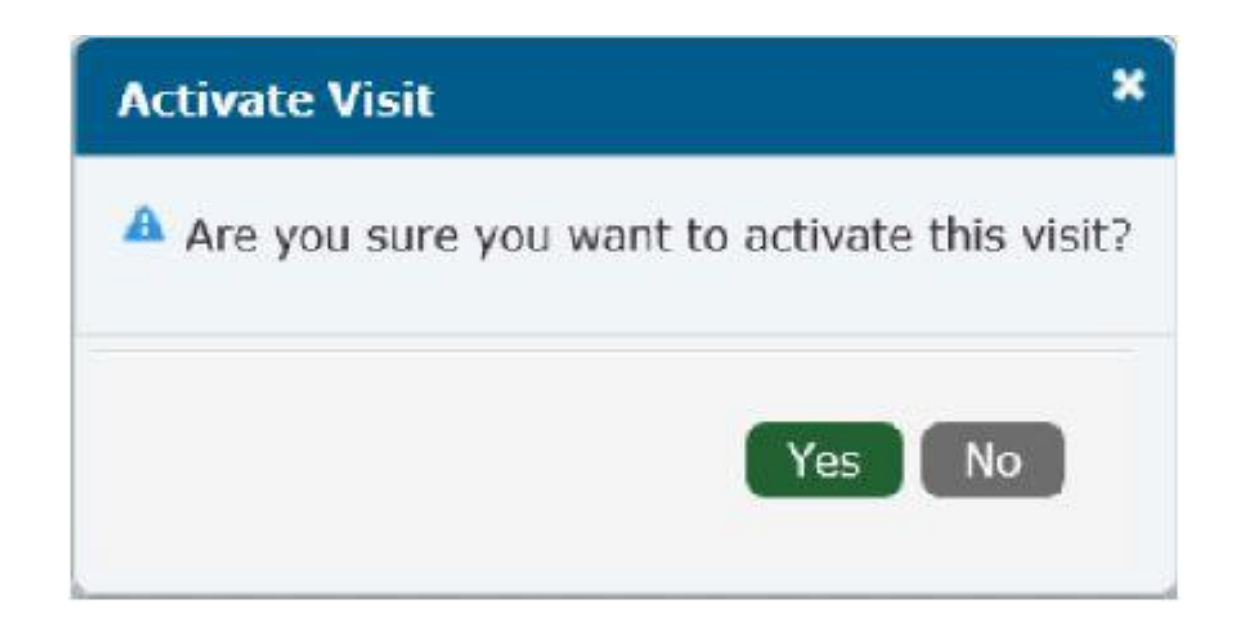

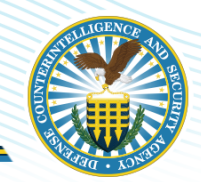

Once activated, the status of the visit changes to **Active** and you receive a confirmation message.

| About JVS × Subj | ect Details × SMO Visits ×      | Visit Details * | Uisit Activated. |
|------------------|---------------------------------|-----------------|------------------|
| Visit Name:      | Training                        | Visit Status: 🤇 | Active           |
| Access Level:    | None                            | Hosting SMO:    | Navy             |
| Creating SMO:    | Navy                            | Reason:         | Training         |
| Start Date:      | 2020/09/07                      | End Date:       | 2020/09/13       |
| POC Name:        | Baker, Laura                    | POC Number:     | 555-987-7896     |
| Visit Notes:     | Training for Security Officers. |                 |                  |
|                  |                                 |                 | * Visit Actions  |
|                  |                                 |                 |                  |

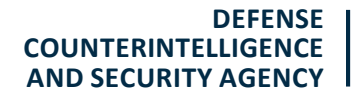

#### **Change Visit Location**

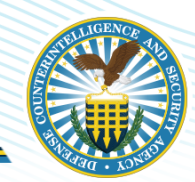

If you need to change Visit Location select **"Change Location".** 

| nt JVS × Visit I   | Details *     |             |            |          |               |                  |              |                 |
|--------------------|---------------|-------------|------------|----------|---------------|------------------|--------------|-----------------|
| Visit Name:        | James Outlet  |             |            |          | Visit Sta     | atus: Created    |              |                 |
| Access Level:      | Secret        |             |            |          | Hosting S     | MO: PSMO-I-1     |              |                 |
| Creating SMO:      | PSMO-I-1      |             |            |          | Rea           | Inspection       |              |                 |
| Start Date:        | 2020/09/30    |             |            |          | End D         | Date: 2020/12/18 |              |                 |
| POC Name:          | Growler, Mike |             |            |          | POC Num       | ber: 444-555-696 | 59           |                 |
| Visit Notes:       | Testing       |             |            |          |               |                  |              | Visit Actions   |
| /isit Location     | Address       |             | City       | s        | tate          | Zip+Ext.         |              | Country         |
| 111 Glendole Lane  |               | Char        | itilly     | Virginia | 220           | 33               | United State | es              |
| /isit Subjects (0) | F             |             |            |          |               |                  |              | Change Location |
| Expand             | Subject Name  | Eligibility | Start Date | End Date | Access Status | Access Level     | Visit Status |                 |
| No records found.  |               |             |            |          |               |                  |              | Add Subject     |
|                    |               |             |            |          |               |                  |              |                 |

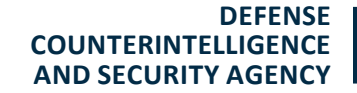

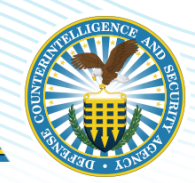

The Visit Location box appears with the same options you had before when you established the Visits Request.

When completed with the edits select **"Save"** or if no changes were made or you want to discard those changes select **"Cancel"**.

| Edit Visit Location                |                       |                   |          |             |
|------------------------------------|-----------------------|-------------------|----------|-------------|
| Select a SMO Location to host the  | e visit:              |                   |          |             |
| Existing SMO Location 1            | Temporary Visit Locat | ion 🔵 No Location | n        |             |
| Visit Location (2)                 |                       |                   |          |             |
| Addr.                              | City                  | State             | Zip+Ext. | Country     |
| 8401 Greensboro Drive<br>Suite 220 | McLean                | VA                | 22102    | USA         |
| 111 Glendole Lane                  | Chantilly             | VA                | 22033    | W5A         |
|                                    |                       |                   |          | Save Cancel |

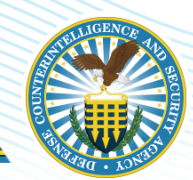

If the Visit Location is changed and saved a yellow box will confirm "Visit Location saved".

| JVS × Visit                                                                                    | Details ×                    |             |                         |                      |                          |                                | 1 Visit                    | Location saved.                   |
|------------------------------------------------------------------------------------------------|------------------------------|-------------|-------------------------|----------------------|--------------------------|--------------------------------|----------------------------|-----------------------------------|
|                                                                                                |                              |             |                         |                      |                          |                                |                            |                                   |
| Visit Name                                                                                     | James Outlet                 |             |                         |                      | Visit St                 | atus: Created                  |                            |                                   |
| Access Level:                                                                                  | Secret                       |             |                         |                      | Hosting                  | SMO: PSMO-I-1                  |                            |                                   |
| Creating SMO:                                                                                  | PSMO-I-1                     |             |                         |                      | Rea                      | ason: Inspection               |                            |                                   |
| Start Date:                                                                                    | 2020/09/30                   |             |                         |                      | End [                    | Date: 2020/12/18               |                            |                                   |
| POC Name:                                                                                      | Growler, Mike                |             |                         |                      | POC Nun                  | nber: 444-555-6969             |                            |                                   |
| Visit Notes:                                                                                   | Testing                      |             |                         |                      |                          |                                |                            |                                   |
|                                                                                                |                              |             |                         |                      |                          |                                |                            | Visit Act                         |
| sit Location                                                                                   |                              |             |                         |                      |                          |                                |                            |                                   |
| sit Location                                                                                   | Address                      |             | City                    | St                   | ate                      | Zip+Ext.                       |                            | Country                           |
| sit Location<br>3401 Greensboro<br>Suite 220                                                   | Address<br>Drive             | McLear      | <b>City</b>             | St<br>Virginia       | ate 221                  | Zip+Ext.                       | United St.                 | Country                           |
| sit Location<br>3401 Greensboro<br>Suite 220                                                   | Address<br>Drive             | McLear      | <b>City</b>             | St Virginia          | ate 221                  | Zip+Ext.                       | United St.                 | Country<br>ates<br>Change Locatio |
| sit Location<br>3401 Greensboro<br>5uite 220                                                   | Address<br>Drive             | McLear      | <b>City</b>             | Virginia             | ate 221                  | Zip+Ext.                       | United St.                 | Country<br>ates<br>Change Locatio |
| sit Location<br>3401 Greensboro<br>Suite 220<br>sit Subjects (0)                               | Address<br>Drive             | McLear      | <b>City</b>             | Virginia             | ate 221                  | Zip+Ext.                       | United St.                 | Country<br>ates<br>Change Locatio |
| sit Location<br>3401 Greensboro<br>Suite 220<br>sit Subjects (0)<br>Expand                     | Address Drive Subject Name   | McLear      | City<br>n<br>Start Date | Virginia<br>Virginia | ate 221<br>Access Status | Zip+Ext.<br>02<br>Access Level | United Sta                 | Country<br>ates<br>Change Locatio |
| sit Location<br>8401 Greensboro<br>Suite 220<br>sit Subjects (0)<br>Expand<br>No records found | Address Drive Subject Name . | McLear      | City                    | Virginia<br>End Date | ate 221 Access Status    | Zip+Ext.<br>02<br>Access Level | United St.                 | Country<br>ates<br>Change Locatio |
| sit Location<br>3401 Greensboro<br>3uite 220<br>sit Subjects (0)<br>Expand<br>No records found | Address Drive Subject Name . | Eligibility | City n Start Date       | Virginia<br>Virginia | ate 221 Access Status    | Zip+Ext. 02 Access Level       | United Sta<br>Visit Status | Country<br>ates<br>Change Locatio |

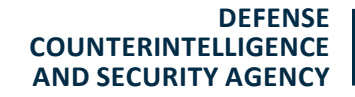

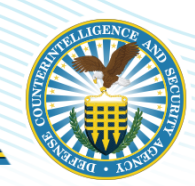

Now you need to add visitors to the request by selecting **"Add** Subject".

| Visit Notes: Testing |    |           |          |       |          |               |
|----------------------|----|-----------|----------|-------|----------|---------------|
|                      |    |           |          |       |          |               |
|                      |    |           |          |       |          | Visit Ac      |
|                      |    |           |          |       |          |               |
|                      |    |           |          |       |          |               |
| isit Location        |    |           |          |       |          |               |
| Addre                | 55 | City      | State    |       | Zip+Ext. | Country       |
| 111 Glendole Lane    |    | Chantilly | Virginia | 22033 |          | United States |
|                      |    |           |          |       |          | Change Locati |
|                      |    |           |          |       |          |               |
| 1-1- (n)             |    |           |          |       |          |               |
| isit subjects (0)    |    |           |          |       |          |               |

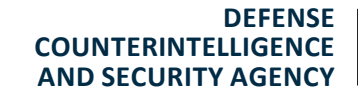

### **ADD SUBJECT TO VISIT**

DEFENSE COUNTERINTELLIGENCE AND SECURITY AGENCY

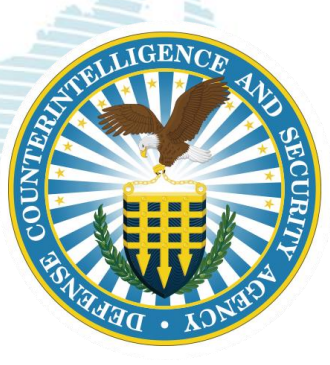

You have two options to add a Subject to the Visit.

Type in the Social Security number and Select "Add Subject"

#### Or

Scroll through the subject's for the Current SMO appear within the table. The entire subject list will populate.

**Note:** Not all subjects in the list will meet the conditions to be added to the visit.

| d Subject by SSN/PSSI | N:                 | Add Subjec                             | t            |              |          |                |
|-----------------------|--------------------|----------------------------------------|--------------|--------------|----------|----------------|
|                       |                    | ······································ | 345678       | 9 10 (*) (*) |          |                |
| Last Name 💠           | First Name 🗘       | SSN/PSSN 🗘                             | Birth Date 🗘 | Eligibility  | Inv Type | Inv Close Date |
| 1artinez              | Yvette             |                                        |              | None         |          |                |
| .arkin                | Tracy              |                                        |              | None         |          |                |
| Costello              | Ingrid             |                                        |              | None         |          |                |
| IcNash                | Aria               |                                        |              | None         | Tier 5   | 2020-03-17     |
| SRUpgradeElg-1562     | CSRUpgradeElg-1562 |                                        |              | Top Secret   | Tier 5   | 2018-09-18     |
| est                   | Jack1              |                                        |              | None         |          |                |
| GCI1                  | SCI1               |                                        |              | Top Secret   | Tier 5   | 2019-07-11     |
| lose                  | Sammy              |                                        |              | None         |          |                |
| los1                  | Sammy              |                                        |              | None         |          |                |
| 115                   | H15                |                                        |              | Top Secret   | Tier 5   | 2019-05-15     |
| 51                    | S1                 |                                        |              | None         |          |                |
| 1iller                | Mary               |                                        |              | None         |          |                |
| GATVZ22               | GATVZ22            |                                        |              | Top Secret   | Tier 5   | 2018-09-06     |
| Apple                 | Red                |                                        |              | None         |          |                |
| Four                  | Test               |                                        |              | None         |          |                |

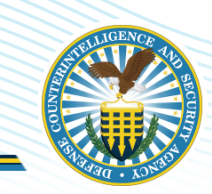

S1

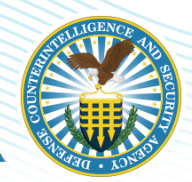

Selecting a subject from the table will display their information below.

| iller                                                                                                    | Mary                                                                             |                                                                                                    |                                    |               | None              |        |                                      |                      |
|----------------------------------------------------------------------------------------------------|----------------------------------------------------------------------------------|----------------------------------------------------------------------------------------------------|------------------------------------|---------------|-------------------|--------|--------------------------------------|----------------------|
| ATVZ22                                                                                                    | GATVZ22                                                                          |                                                                                                    |                                    |               | Top Secret        | Tier 5 |                                      | 2018-09-06           |
| ople                                                                                                    | Red                                                                              |                                                                                                    |                                    |               | None              |        |                                      |                      |
| our                                                                                                    | Test                                                                             |                                                                                                    |                                    |               | None              |        |                                      |                      |
|                                                                                                    |                                                                                  |                                                                                                    |                                    |               |                   |        |                                      |                      |
| Cubiact Ma                                                                                                    |                                                                                  |                                                                                                    | S                                  | ubject Inform | ation             | 7/01   |                                      |                      |
| Subject Na                                                                                                    | ility: None                                                                      |                                                                                                    |                                    |               | DOB: 1987/0       | //01   |                                      |                      |
|                                                                                                    |                                                                                  |                                                                                                    |                                    |               |                   | 10/10  |                                      |                      |
| *Start D                                                                                                    | ate: 2020/09/30                                                                  | 0                                                                                                    | 1                                  |               | *End Date: 2020/  | 12/18  | 0                                    |                      |
|                                                                                                    | WARD DECKES CONTRACTOR                                                           |                                                                                                    |                                    |               |                   |        |                                      |                      |
| Select Owning                                                                                                 | /Servicing SMO                                                                   |                                                                                                    |                                    |               |                   |        |                                      |                      |
| Select Owning                                                                                                 | /Servicing SMO                                                                   |                                                                                                    |                                    | ·             |                   |        |                                      |                      |
| Select Owning                                                                                                 | /Servicing SMO<br>egory *                                                        | Relations                                                                                                    | hip ≎                              |               | SMO \$            |        | Begin Date 🗘                         | ICC \$               |
| Select Owning<br>Cate                                                                                         | /Servicing SMO<br>egory *                                                        | Relations                                                                                                    | ihip ≎                             | PSMO-I-1      | SMO ≎             |        | Begin Date \$ 2020/07/30             | ICC \$               |
| Select Owning<br>Cate                                                                                         | /Servicing SMO<br>egory 🔺                                                        | <b>Relations</b><br>Owning                                                                                                    | ship ≎                             | PSMO-I-1      | SMO ≎             |        | Begin Date 💠<br>2020/07/30           | ICC \$               |
| Select Owning<br>Cate<br>Industry<br>ject Visit Access:                                                       | /Servicing SMO<br>egory *                                                        | Comparison Comparison | <b>ship ≎</b><br>Ig SMO            | PSMO-I-1      | SMO ≎             |        | Begin Date<br>2020/07/30             | ICC \$               |
| Select Owning<br>Cat<br>Industry<br>ject Visit Access:<br>Select Subject                                      | /Servicing SMO<br>egory *<br>Existing Access<br>Access for Visit                 | Relations<br>Owning<br>Defer to Hostin                                                                                                    | <b>:hip ≎</b><br>ıg SMO            | PSMO-I-1      | SMO \$            |        | Begin Date \$ 2020/07/30             | ICC \$               |
| Select Owning<br>Cat<br>Industry<br>ject Visit Access:<br>Select Subject                                      | /Servicing SMO<br>egory A<br>Existing Access<br>Access for Visit                 | Relations<br>Owning<br>Defer to Hostin                                                                                                    | s <b>hip ≎</b><br>Ig SMO           | PSMO-I-1      | smo ≎             |        | Begin Date<br>2020/07/30             | ICC \$               |
| Select Owning<br>Cat<br>Industry<br>ject Visit Access:<br>Select Subject                                      | /Servicing SMO<br>egory A<br>Existing Access<br>Access for Visit                 | Relations<br>Owning<br>Defer to Hostin                                                                                                    | ihip \$<br>ig SMO<br>Status        | PSMO-I-1      | SMO \$<br>Granted |        | Begin Date 🗘<br>2020/07/30<br>Grante | ICC \$<br>Contractor |
| Select Owning<br>Cat<br>Industry<br>ject Visit Access:<br>Select Subject                                      | /Servicing SMO<br>egory A<br>Existing Access<br>Access for Visit<br>Type<br>ind. | Relations<br>Owning<br>Defer to Hostin                                                                                                    | ship \$<br>ng SMO<br>Status        | PSMO-I-1      | SMO \$<br>Granted |        | Begin Date                           | ICC \$<br>Contractor |
| Select Owning<br>Cat<br>Industry<br>iect Visit Access:<br>Select Subject<br>No records fou                    | /Servicing SMO<br>egory<br>Existing Access<br>Access for Visit<br>Type<br>ind.   | Relations<br>Owning<br>Defer to Hostin                                                                                                    | ship \$<br>ng SMO<br><b>Status</b> | PSMO-I-1      | SMO \$<br>Granted |        | Begin Date 🗘<br>2020/07/30<br>Grante | ICC \$<br>Contractor |
| Select Owning<br>Cat<br>Industry<br>ect Visit Access:<br>Select Subject<br>No records fou                     | /Servicing SMO<br>egory A<br>Existing Access<br>Access for Visit<br>Type<br>ind. | Relations<br>Owning<br>Defer to Hostin                                                                                                    | ship \$<br>ng SMO<br>Status        | PSMO-I-1      | SMO \$<br>Granted |        | Begin Date 🔷<br>2020/07/30           | ICC \$<br>Contractor |
| Select Owning<br>Cat<br>Industry<br>iect Visit Access:<br>Select Subject<br>No records fou                    | /Servicing SMO egory   Existing Access Access for Visit Type Ind.                | Relations<br>Owning<br>Defer to Hostin                                                                                                    | ship \$<br>Ig SMO<br>Status        | PSMO-I-1      | SMO \$<br>Granted |        | Begin Date 🗘                         | ICC \$<br>Contractor |
| Select Owning<br>Cat<br>Industry<br>ject Visit Access:<br>Select Subject<br>No records fou<br>ception Reason: | /Servicing SMO egory   Existing Access Access for Visit Type und.                | Relations<br>Owning<br>Defer to Hostin                                                                                                    | ship \$<br>ng SMO<br>Status        | PSMO-I-1      | SMO \$<br>Granted |        | Begin Date 🗘<br>2020/07/30<br>Grante | ICC \$<br>Contractor |

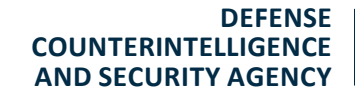

#### **Select Owning or Services**

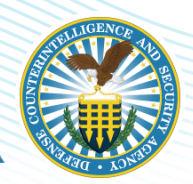

Select the calendar icon to select a **"Start Date"** and **"End Date"** The selectable dates will filter based on the dates of the visit.

| elect Owning/Servicing SI | 40             |          |              |            |
|---------------------------|----------------|----------|--------------|------------|
| Category 🔺                | Relationship 🗘 | SMO 🗘    | Begin Date 🗘 | ICC \$     |
| Industry                  | Owning         | PSMO-I-1 | 2020/07/30   | Contractor |
|                           |                |          |              |            |

Click on a row to select an **Owning/Servicing SMO** relationship.

Use the radio buttons to select a visit access: "Existing Access", or "Defer to Hosting SMO". If you select Defer to Hosting SMO, the hosting SMO will then need to create a servicing relationship with the subject, and grant the subject the same level of access as the hosting SMO. Use this option when the creating SMO has a lower access than the hosting SMO.

DEFENSE COUNTERINTELLIGENCE AND SECURITY AGENCY

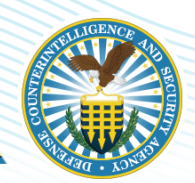

| If you cale at              | Subject Visit Access               | : 💽 Existing Access  | Defer to Hosting SMO |            |             |
|-----------------------------|------------------------------------|----------------------|----------------------|------------|-------------|
| n you select                | <ul> <li>Select Subject</li> </ul> | Access for Visit     |                      |            |             |
| "Existing                   |                                    | Туре                 | Status               | Granted    | Granted By  |
| Access <sup>®</sup> , CIICK | Top Secret                         |                      | ACTIVE               | 2020/05/13 | Army        |
| on a row to<br>select an    | Exception Reason:                  |                      |                      |            |             |
| existing access.            |                                    | 50 characters remain | ing.                 |            |             |
|                             |                                    |                      |                      |            | Save Cancel |

If the subject's access is lower than the visit's access level, you must type an "Exception Reason" into the text box. Click "Save".

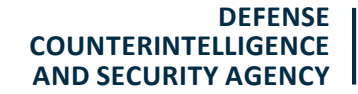

#### **Selected Subject**

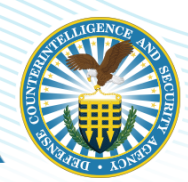

|                            | Address      |             | City       | S        | tate          | Zip+Ext.     |              | Country         |
|----------------------------|--------------|-------------|------------|----------|---------------|--------------|--------------|-----------------|
| 01 Greensboro D<br>ite 220 | Drive        | McL         | ean        | Virginia | 22            | 2102         | United St    | ates            |
|                            |              |             |            |          |               |              |              | Change Location |
|                            |              |             |            |          |               |              |              |                 |
|                            |              |             |            |          |               |              |              |                 |
| t Subjects (1)             |              |             |            |          |               |              |              |                 |
| t Subjects (1)             |              |             |            |          |               |              |              |                 |
| t Subjects (1)<br>Expand   | Subject Name | Eligibility | Start Date | End Date | Access Status | Access Level | Visit Status |                 |

If saved, the subject is added to the Visit Subjects table and the number increases by one.

You can view the subject visit on 'Subject details' page under visit section in JVS, CATS and Appeals application.

To edit a subject after adding them to the visit, click on the edit icon in that row of the "Visit Subjects" table. A pop-up window called Edit Subject Visit opens. Edit the fields as appropriate. Click Save to save your edits, or click "Cancel" to cancel your edits. Note: You can only add a subject once to a visit. Otherwise, you will receive an error message.

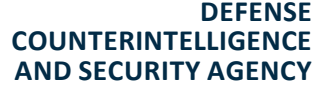

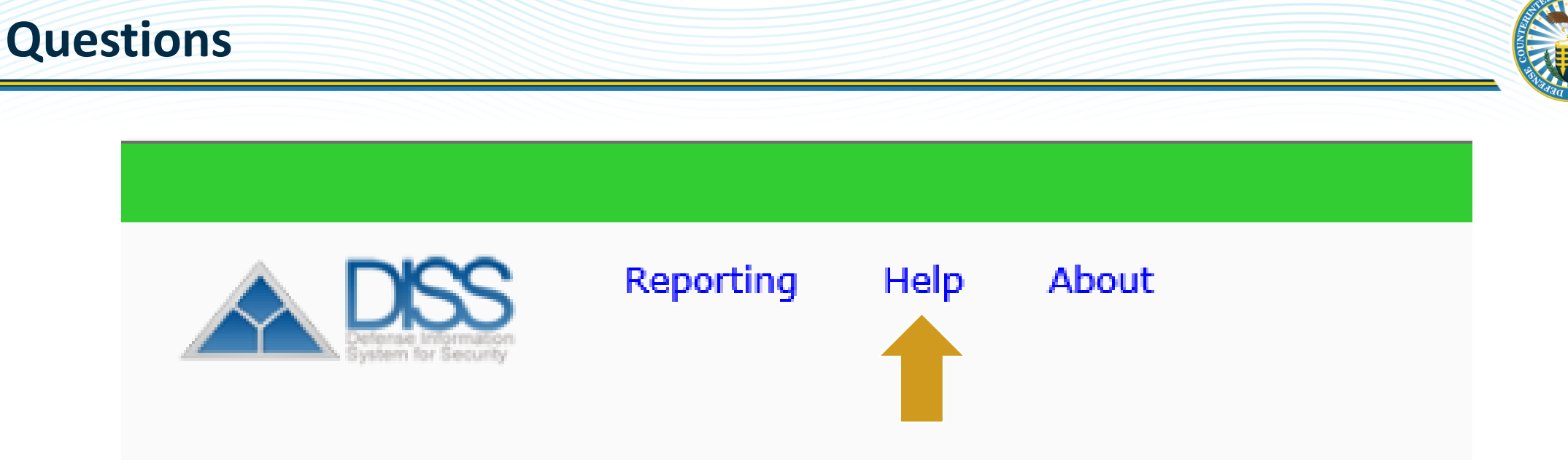

For more information about these DISS actions see the **Joint Verification System (JVS)** and **Reporting User Manual** which can be accessed in DISS in the upper left corner by clicking on Help or contact the DISS Customer Call Center (CCC) at 1-800-467-5526.

Note: If you encounter an issue with a specific record, be prepared to provide a screenshot via encrypted email.

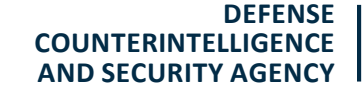